# タブレット計測システム

# 操作ガイド

有限会社 プラスソフト

※ 注意 : 本ソフトを製品で購入した場合には、USBドングル(ハスプ)

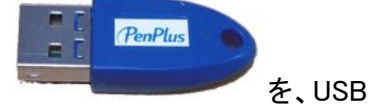

に接続する必要があります。その際には、必ず「先に」本システムをインストールしてください。 (USB ハスプドライバが自動インストールされます。)

## 目次

| 7 |
|---|
|   |
|   |
|   |
|   |
|   |
|   |

### はじめに

「タブレットを使って、手早く・簡単に距離や長さを測りたい」 タブレット計測システムは、そんなご要望にお応えして開発しました。

元々タブレットは、「デジタイザ」と呼ばれていました。

インターネットの情報では、大型のものを「デジタイザ」、小型のものを「タブレット」と区分けして呼んでいるとの事ですが、実際には「デジタイザ」=座標の取得センサーとしての役割を失いつつあるという現状です。

しかし、お絵かきソフトが主流になってしまったタブレットにも、「座標取得センサー」として、立派に役立 てる能力があります。本ソフトは、タブレットの隠れた潜在能力を引き出し、別な価値を与えるものです。

また、本ソフトの必要性の1つとして、「以前からある計測システム」の資産継承にあります。

デジタイザの時代、PC との接続のほとんどが RS-232C であり、各ユーザー様は、デジタイザの出す信 号を取得する通信ソフトを自作しデータを取得されていました。しかし、現在流通されている「タブレット」 は、そのほとんどが USB 接続であるため、データを取得することが非常に難しくなっています。

難しい部分のデータ取得を各ユーザー様が行おうとすれば、大変なコストが掛かります。

そこで「手書き入力ソフト」の専門家である私どもプラスソフトがこれを行い、さらに必要な機能をパッケージ化して製品にさせていただきました。

各ユーザー様の持たれている「過去資産」には、それぞれの特徴があります。 その特徴を活かしたシステムが必要な場合、および現在の「タブレット計測システム」にご不満があれば、 お伝えください。

本ソフトをベースとして、ご要望があればカスタマイズなども行います。 お気軽にご相談ください。

### 有限会社プラスソフト 代表取締役 竹花利明

〒333-0801 埼玉県川口市東川口 2-2-30 ヴィラ東川口 307 TEL 048-290-6140 / FAX 048-290-6141 Email : takehana@plussoft.co.jp

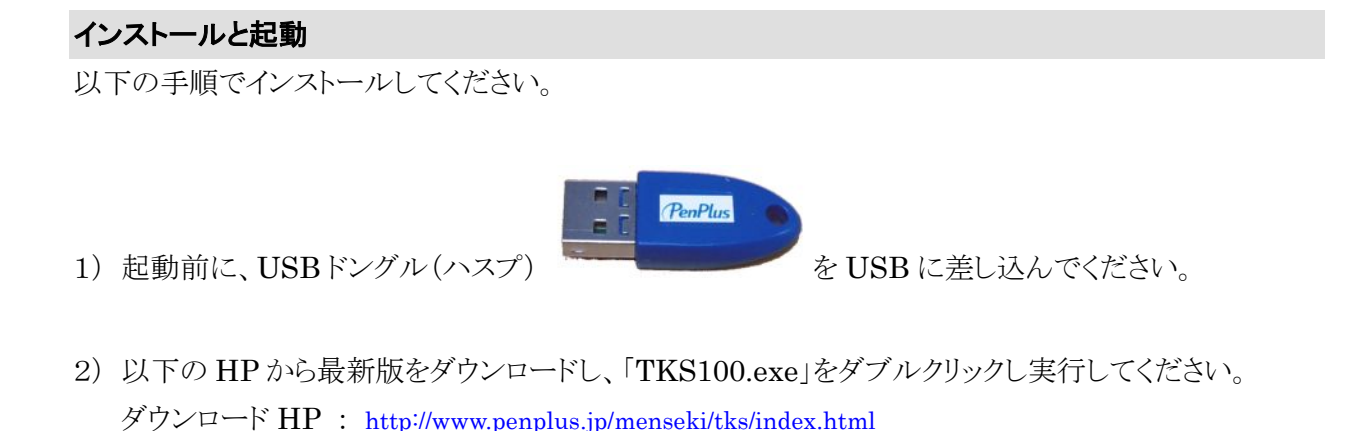

- 3) インストーラの指示に従ってください。特別な設定を望まない限り、「次へ」を選択し、最後のページ で「完了」を押します。
- 4) 起動は、タブレット計測アイコン
   タブレット計測
   をダブルクリックします。
  - ※ 本ソフトは「USB ハスプ」がない場合、評価版として動作します。評価版は、合計5回・10分間 しか使用できません。正式購入されると「USB ハスプ」がお手元に送付されますので、これを USB に差し込んでください。

評価版の場合、次のようなメッセージが出ます。

| TabMeasure 🔀                      |
|-----------------------------------|
| このソフトウェアは「USB/\スプ」がなければ動きません      |
| 評価版として、10分間のみ最大5回(残り5回)の使用が可能ですが、 |
| 必要な方は、正式に商品をご購入ください。              |
| 購入先:有限会社プラスソフト 電話 048-290-6140    |
| または、インターネットにて「プラスソフト」を検索してください。   |
| <u>ОК</u>                         |

5) アンインストールする場合は、「スタート」>「コントロールパネル」>「プログラムの追加と削除」 を選択し、表示されるソフトの中から「タブレット計測システム」を選択し、「変更と削除」ボタンを押し てください。後は、画面の指示に従うだけです。

#### ※ Vista でご利用の方は、必ずペンタブレットのドライバーをインストールしてください。

#### タブレットの準備

本ソフトは、ワコム社のタブレットのみに正式対応しています。

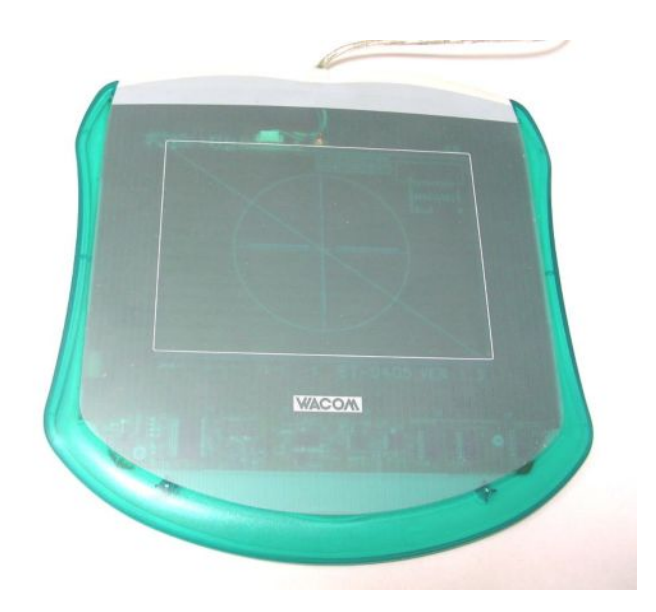

- ① ワコム社のタブレットを用意してください。
- タブレットドライバを適切にインストールしてください。
   「ワコム」でインターネット検索すると、最新のタブレットドライバのダウンロードページがあります。

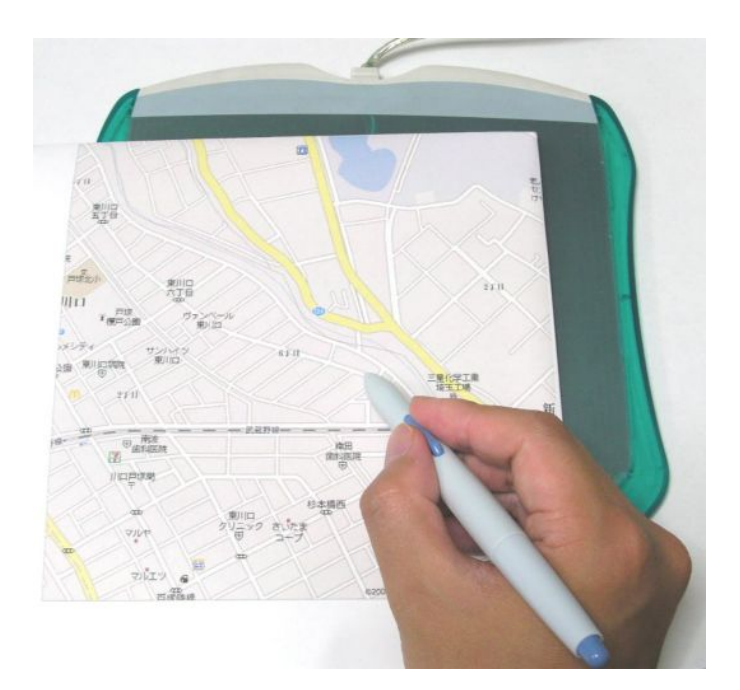

③ ワコム社のタブレットの上に、計測する紙を載せて、ペンやレンズカーソルでクリックします。

#### 画面イメージ

起動すると、次の画面が表示されます。

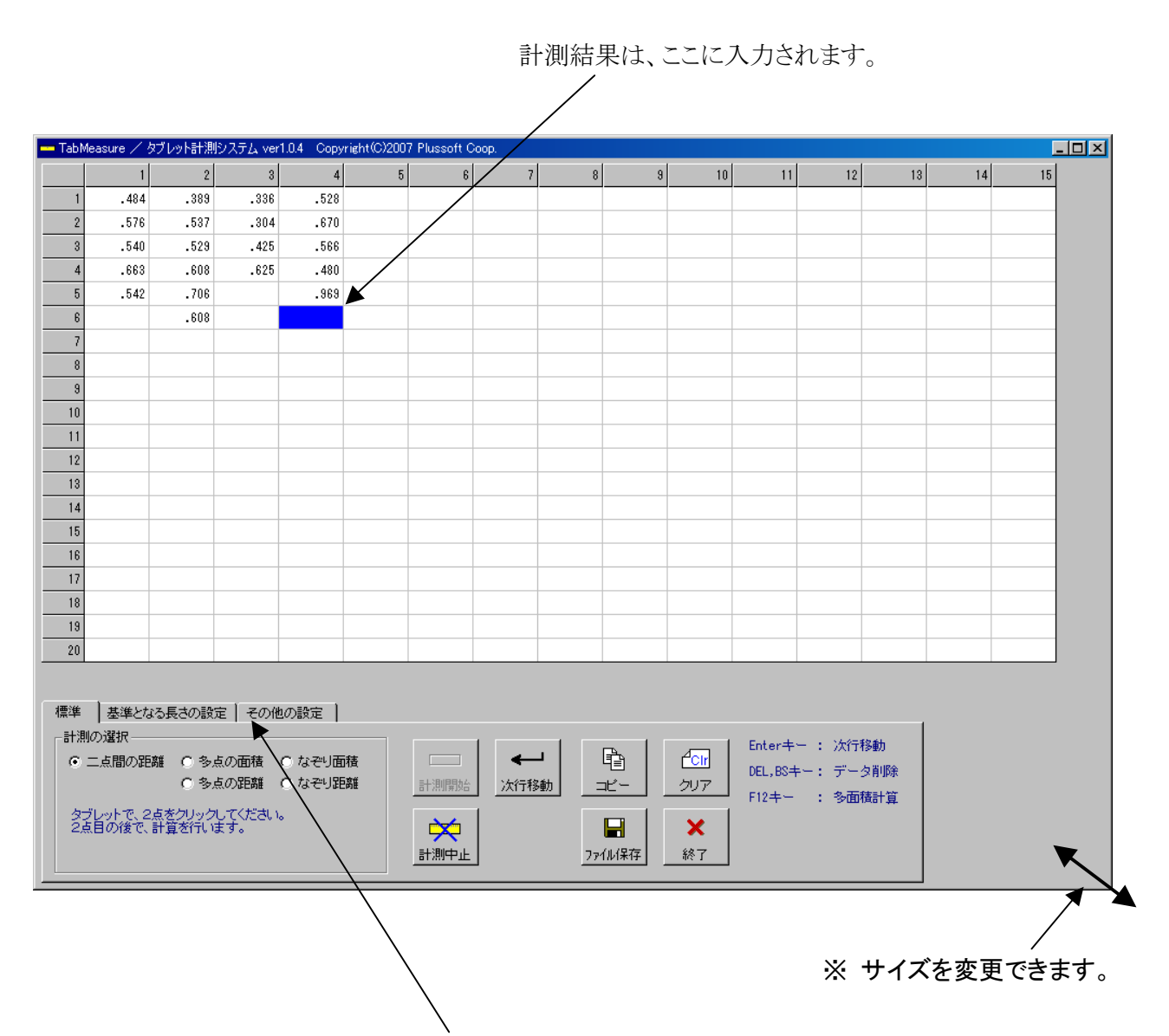

この画面の中で、下部にあるメニューのタブをクリックすると、次の3つのメニューに切り替わります。

- 1)「標準」メニュー
- 2)「基準となる長さの設定」メニュー
- 3)「その他の設定」メニュー

以降、メニューごとに機能を説明します。

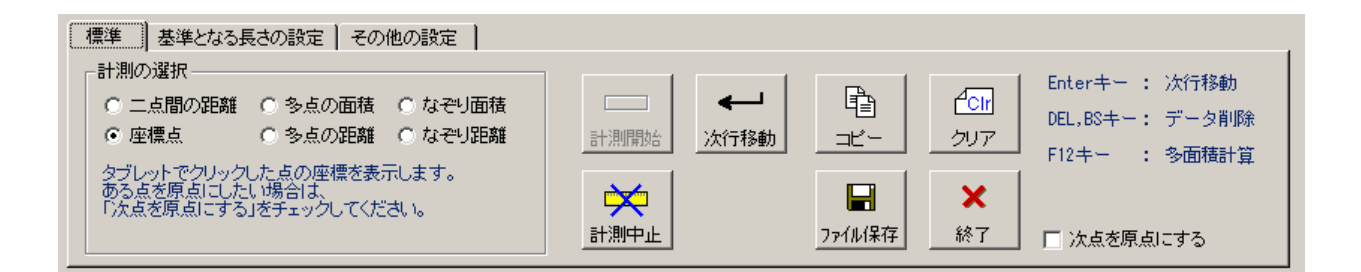

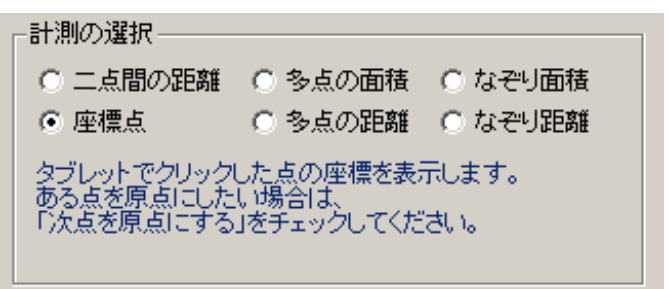

どのような計測を行うかを選択します。

※ ★マークはクリックしたところ、点線はドラッグされた線です。

二点間の距離 タブレット上で2回クリックを行うと、2点間の距離を計測します。

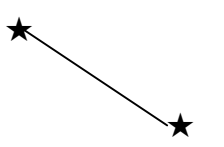

多点の面積 計測に必要な点を1つずつクリックします。四角の面積をとりたい場合は、4点だけを 指定してください。(最後に原点をクリックする必要はありません)

最後にペンのサイドスイッチを押すか、F12キーを押すと計測結果が表示されます。

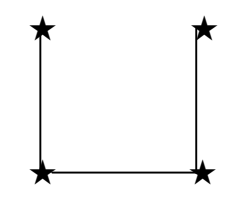

多点の距離 計測に必要な点を1つずつクリックします。四角の距離をとりたい場合は、5点を指定 するようにしてください。(最後に原点を再びクリックします。) 最後にペンのサイドスイッチを押すか、F12キーを押すと計測結果が表示されます。

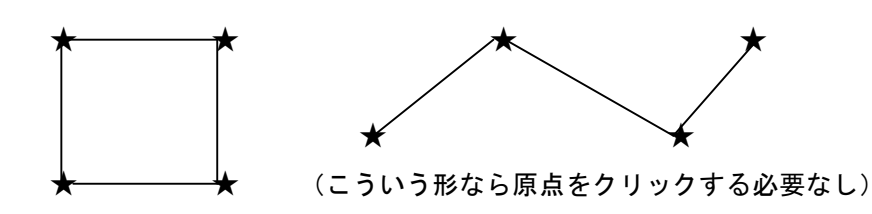

なぞり面積

ペンをドラッグした範囲の面積を測定します。ペンを離すと測定されます。

ペンで紙をなぞることから、「なぞり」と言っています。

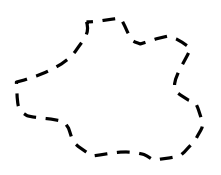

なぞり距離 ペンをドラッグした範囲の距離を測定します。ペンオフすると測定されます。

座標点 1 点をクリックするごとに、XY 座標が計測されます。 □ 次点を原点にする をチェックしてクリックすると、そこが原点(0,0)になります。 ★

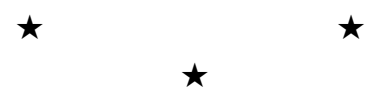

※ ペンのサイドスイッチとは、ペンの横にあるボタンのことです。

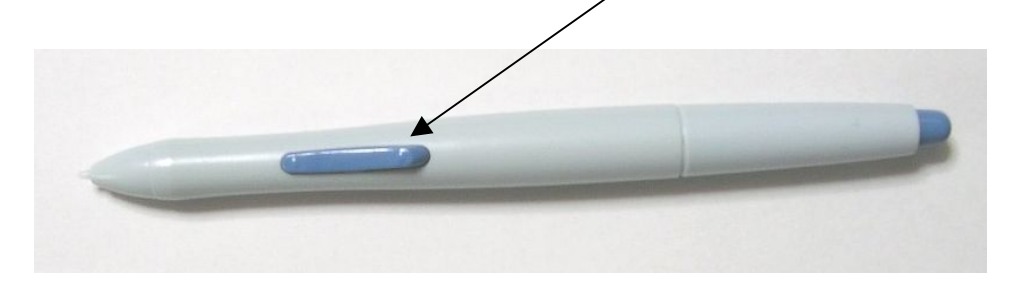

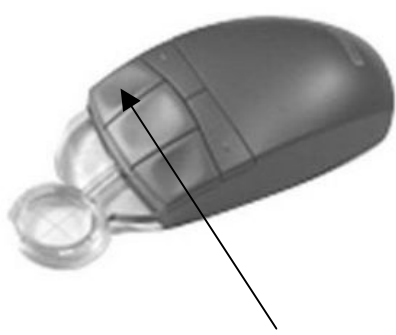

※ レンズカーソルを利用する場合は、右クリックボタンで代用できます。

以降、ボタンの説明に入ります。 ※ これらはマウスで操作してください。

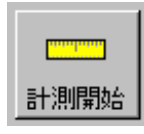

計測をスタートします。

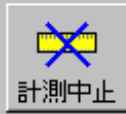

▲ 計測を中止します。

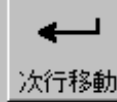

次行移動 このボタンを押すか、Enterキーを押すと、次の行に移動します。

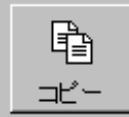

数字の入っている範囲をクリップボードにコピーします。 コピーしたデータはエクセルに貼り付け(ペースト)できます。

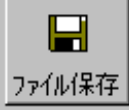

ファイル保存 CSV ファイル(カンマで区切られた数値)として、ファイルに保存されます。

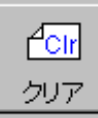

▲ すべてのデータをクリアします。

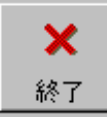

ノフトを終了します。 画面右上の **区** ボタンでも同様です。

#### 「基準となる長さ」メニュー

| 標準 基準となる長さの設定 その他の設定                                                                                               |
|----------------------------------------------------------------------------------------------------|
| 計測するために必要な「基準となる長さ」と、タブレット上の長さを設定します。タブレットを変えたり、長さを変える場合は、やり直ししてください。                                              |
| 基準となる長さ 1 cmなら「1」。10mmなら「10」と入れてください。                                                                              |
| タブレット上の長さ 400 タブレットの「分解能」により、「基準となる長さ」がタブレット上でいくつになるのかを、直接指定します。<br>たとえば、1cmで0.025mmの分解能なら400、0.0125mmの分解能なら800です。 |
| タブレット上の長さの自動計測 分解能が分からない場合、「基準となる長さ」を設定し、このボタンを押して、タブレットで2点クリックしてください。                                             |

基準となる長さ

1 基準となる長さの単位を設定します。

原寸大ならば1cmの「1」とか、10mmの「10」を入れることになり、 地図などで 500m が1つの単位ならば、500 と入れます。

タブレット上の長さ 400 「基準となる長さ」が、タブレットデータとして実際にいくつになるのか

設定します。

原寸大の場合は、タブレットの分解能から計算して出すことができます。 たとえば、タブレットの機種により実寸で測る場合、「1cm」は次のようになります。

- FAVO シリーズならば、0.0125mm ですから 800
- Bamboo(バンブー)シリーズならば、0.01mm ですから1000
- ・ インティオス3シリーズならば、0.005mm ですから 2000

となります。この場合は、しっかりと調査したうえで、2点間の距離を測り、正しいか確認してください。

分解能が不明の場合や、地図など原寸大で無い場合は、 タブレット上の長さの自動計測 ボタンを押し、計測する紙を置いて、基準となる長さを2点クリックしてください。自動的に「タブレッ

ト上の長さ」を計測します。

次ページで、実際に地図で測る場合の例をしめします。

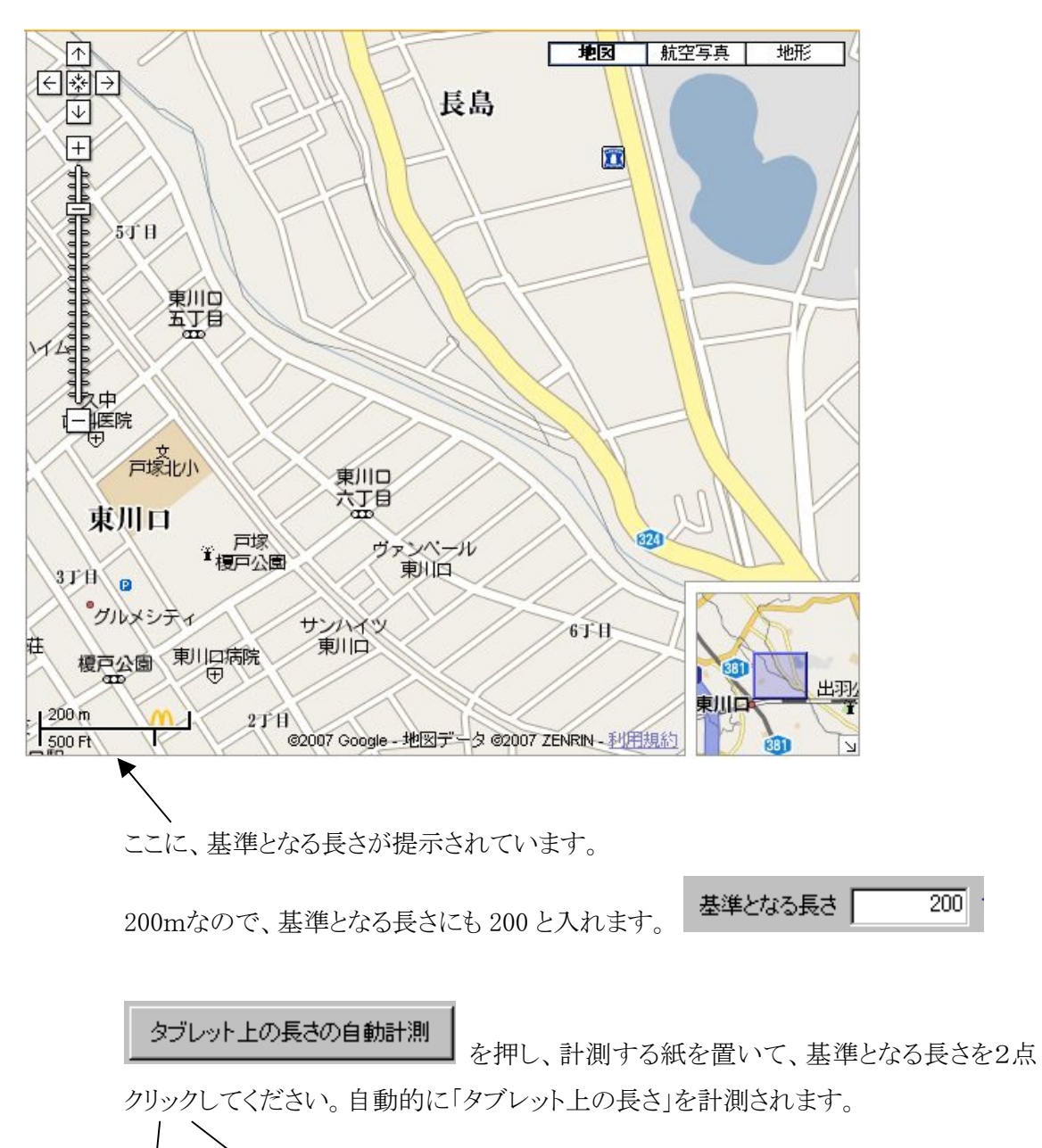

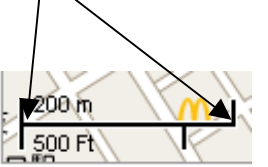

#### 「その他の設定」メニュー

| 標準 基準となる長さの設定 その他の設定                                     | È                                                                       |                        |                     |
|----------------------------------------------------------|-------------------------------------------------------------------------|------------------------|---------------------|
| 入力表の項目数     入力する方向       縦の項目数     20       横の項目数     15 | 小数点<br>3位<br>▼<br>900<br>▼<br>「<br>×座標の逆転<br>「<br>Y座標の逆転<br>「<br>Y座標の逆転 | 音の設定<br>Wavファイルの<br>指定 | 間距距離<br>距離のみ(>車由) 💌 |

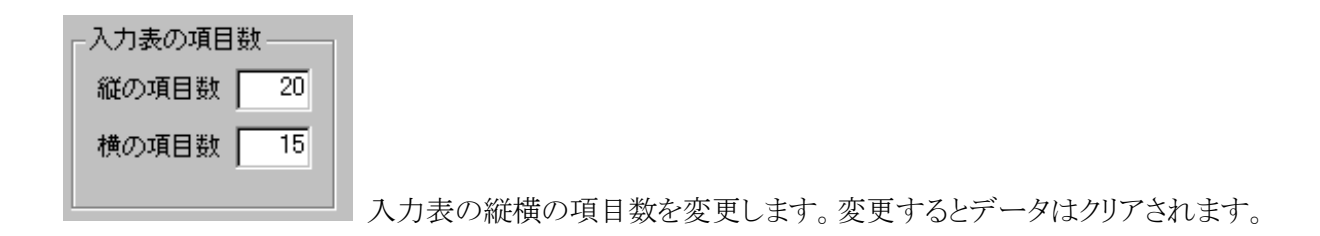

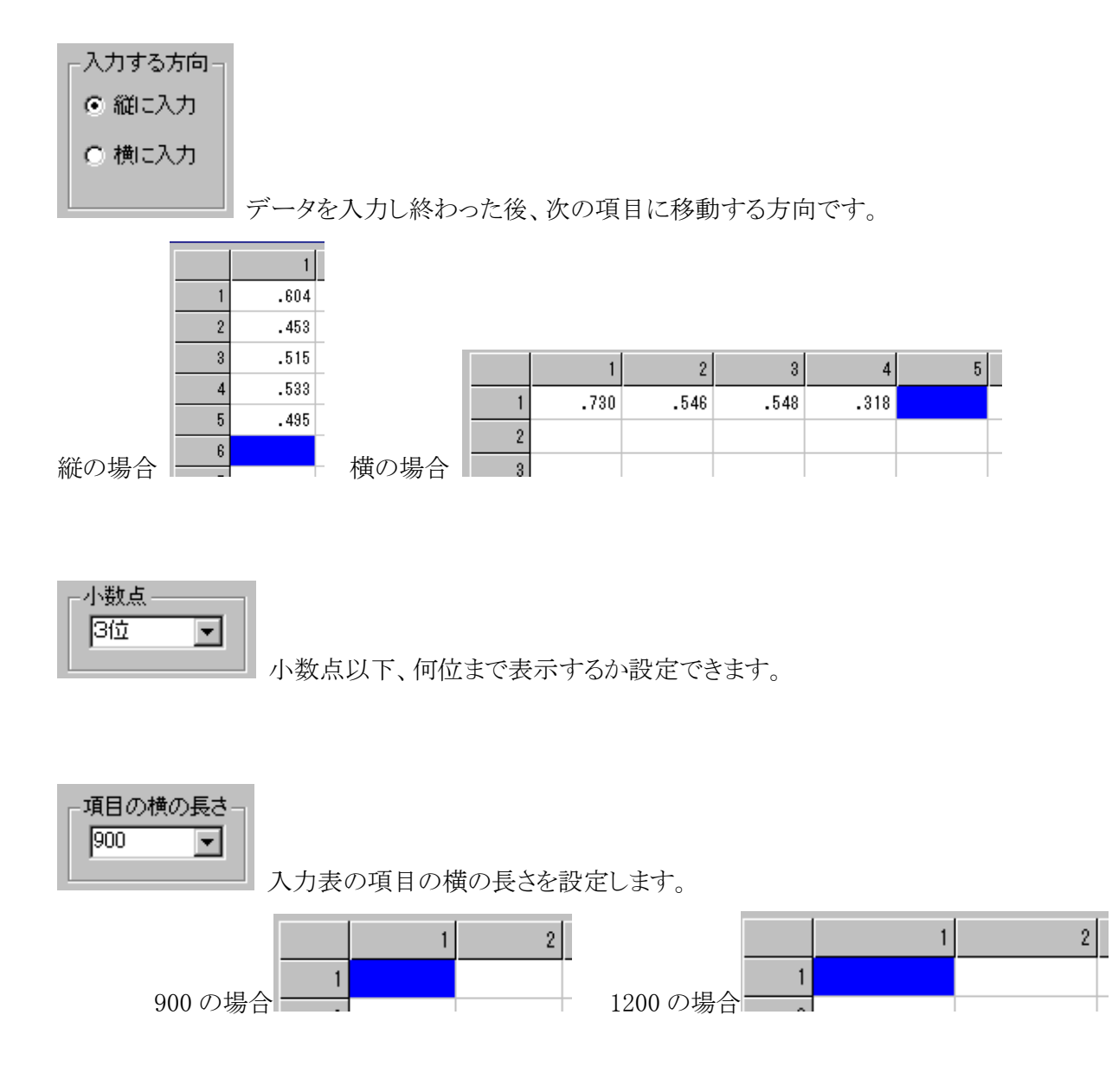

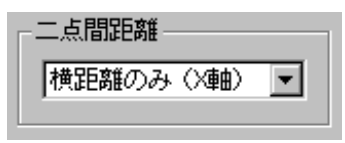

二点間の距離のときに、通常か、縦のみか、横のみかを選択できます。

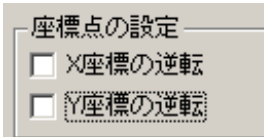

座標点のとき、このチェックが入っていると、X または Y 方向に逆の値(プラス

がマイナス)になります。

#### 的確な計測のために

より正確に計測したい場合は、ワコム社のインティオスシリーズの最上位機種「PTZ-1231W」と、専用レンズカーソル「ZC-210」をお使いください。

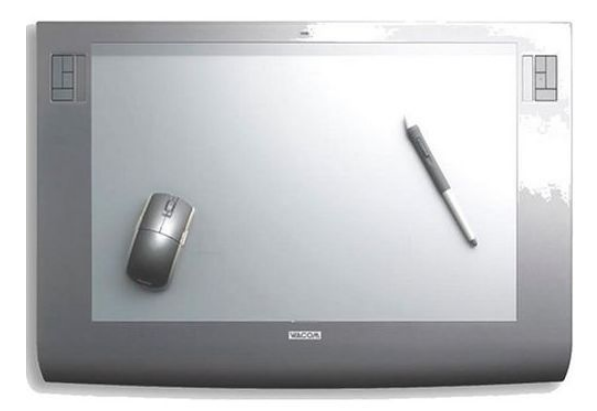

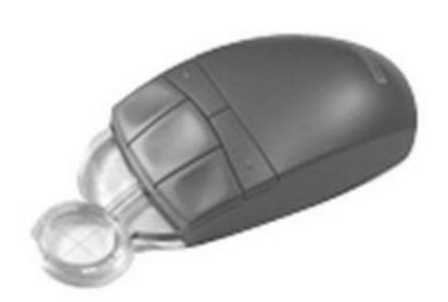

## 動作環境

OS:Windows2000、XP、Vista(タブレットドライバのインストール必須)

サポート

サポートは、下記まで電話、またはメールでご連絡ください。 最新版ダウンロード HP : <u>http://www.plussoft.co.jp/pendev/tks/</u>

## 有限会社プラスソフト

〒333-0801 埼玉県川口市東川口 2-2-30-307 TEL 048-290-6140 / FAX 048-290-6141